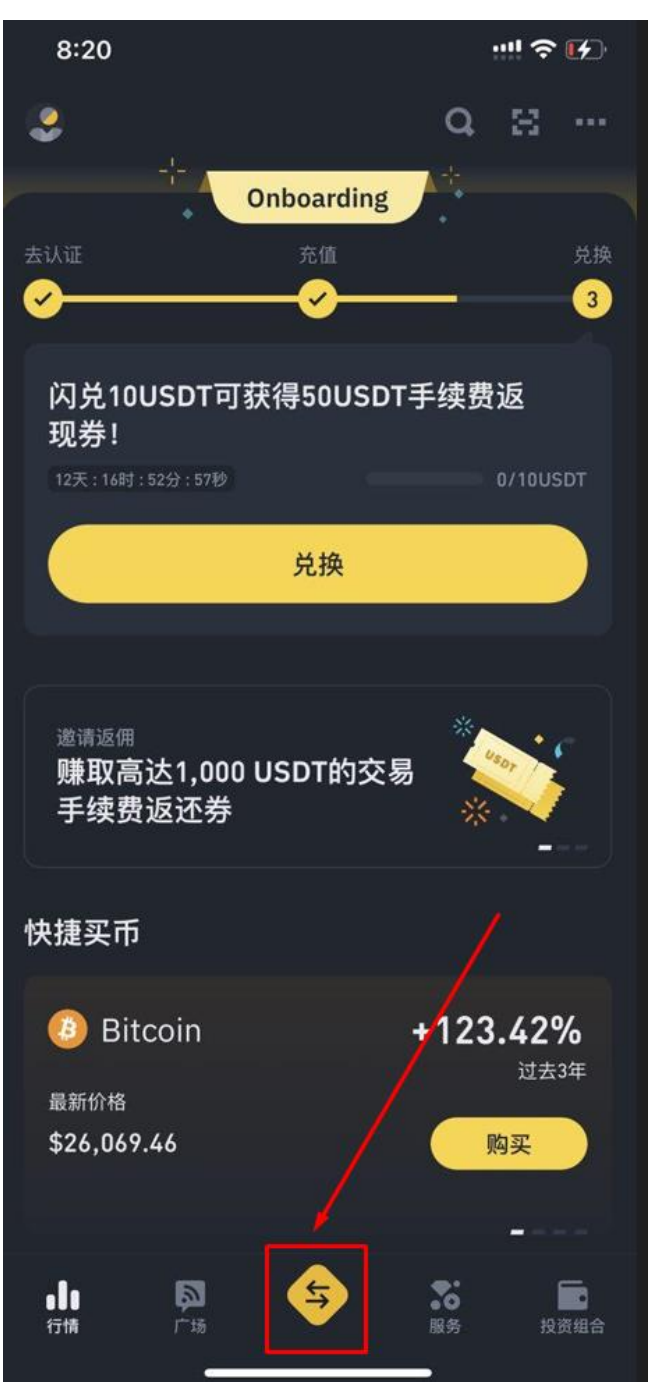

## 1、 进入币安主画面 点击下方

## 2、 点击充值

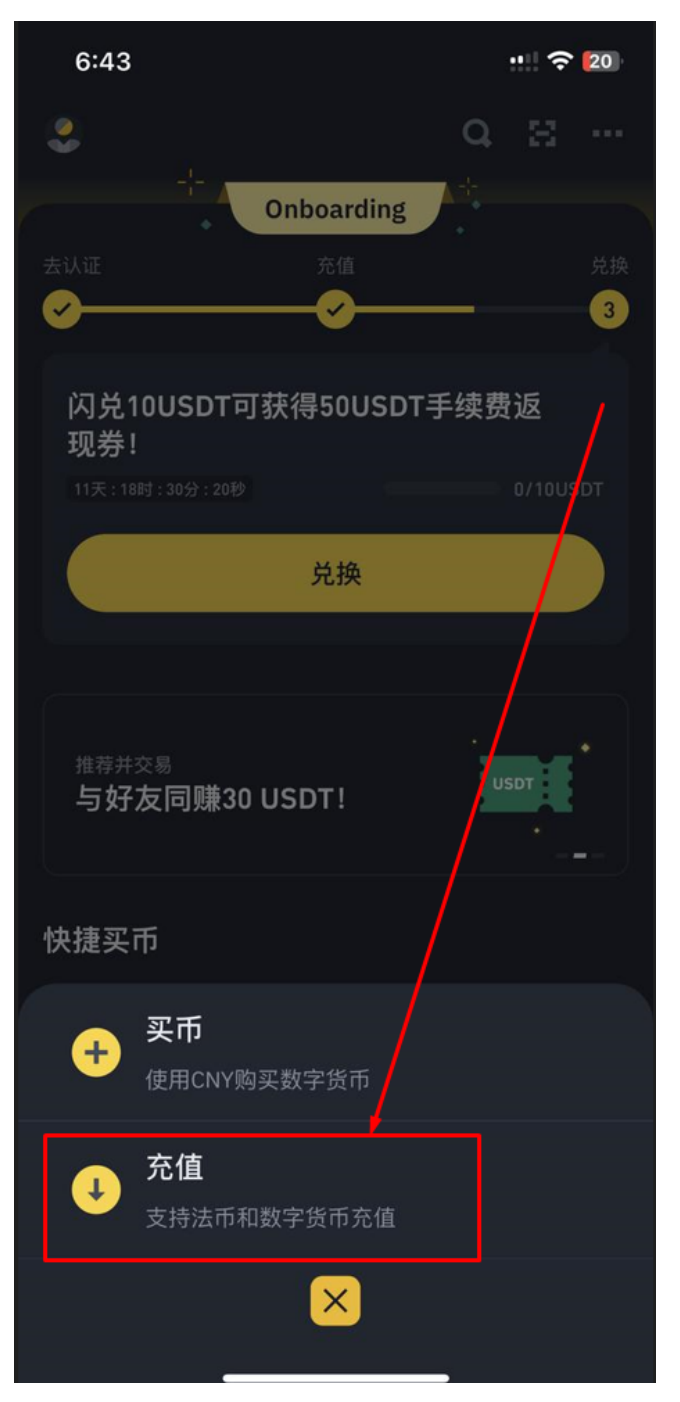

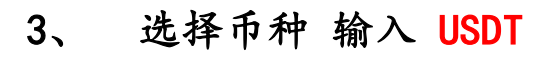

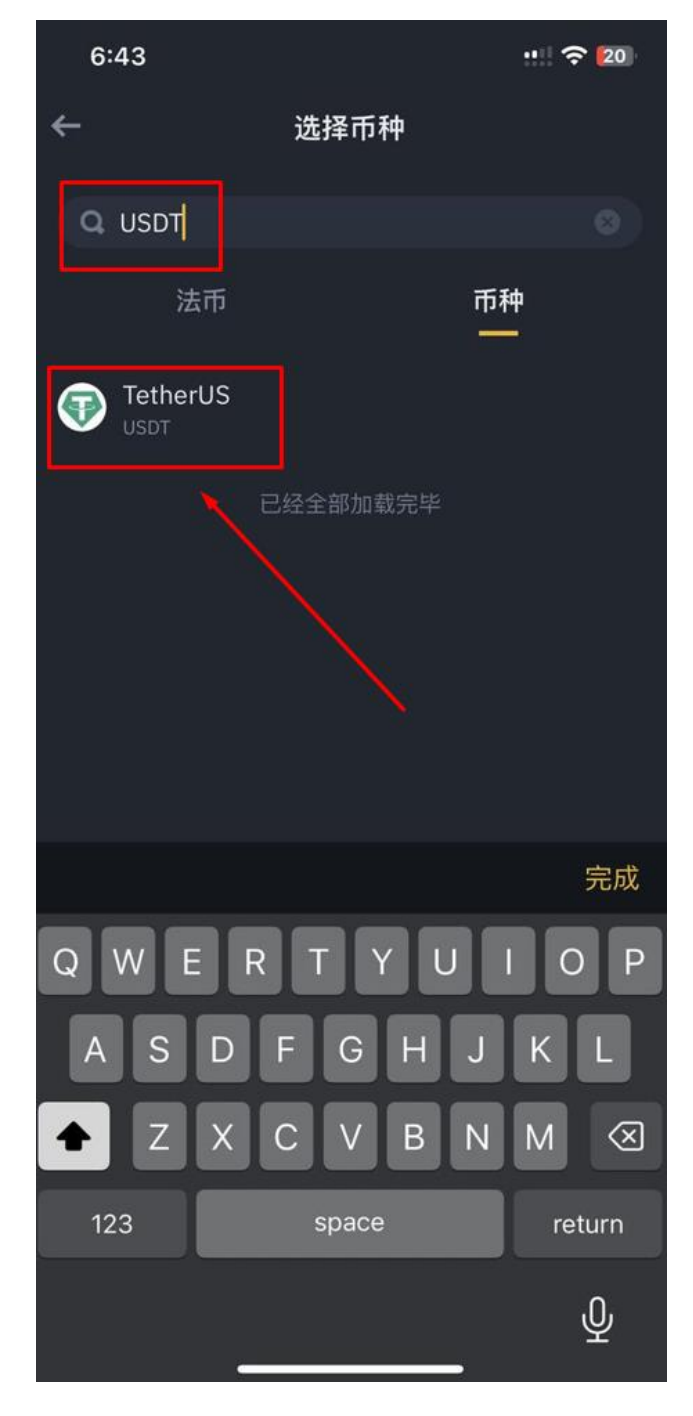

## 4、 选择线路 往下拉 选择 Tron(TRC20)

| 6:44                | 🗢 💈 |
|---------------------|-----|
| <u>←</u>            | 2   |
|                     | ×   |
|                     |     |
| Arbitrum One        |     |
| Ethereum (ERC20)    |     |
| Optimism            |     |
| Polygon             |     |
| STATEMINT(Polkadot) |     |
| Solana              |     |
| Tezos               |     |
| Tron (TRC20)        |     |
|                     |     |

5、 会出现 T 开头的充值地址 点击复制

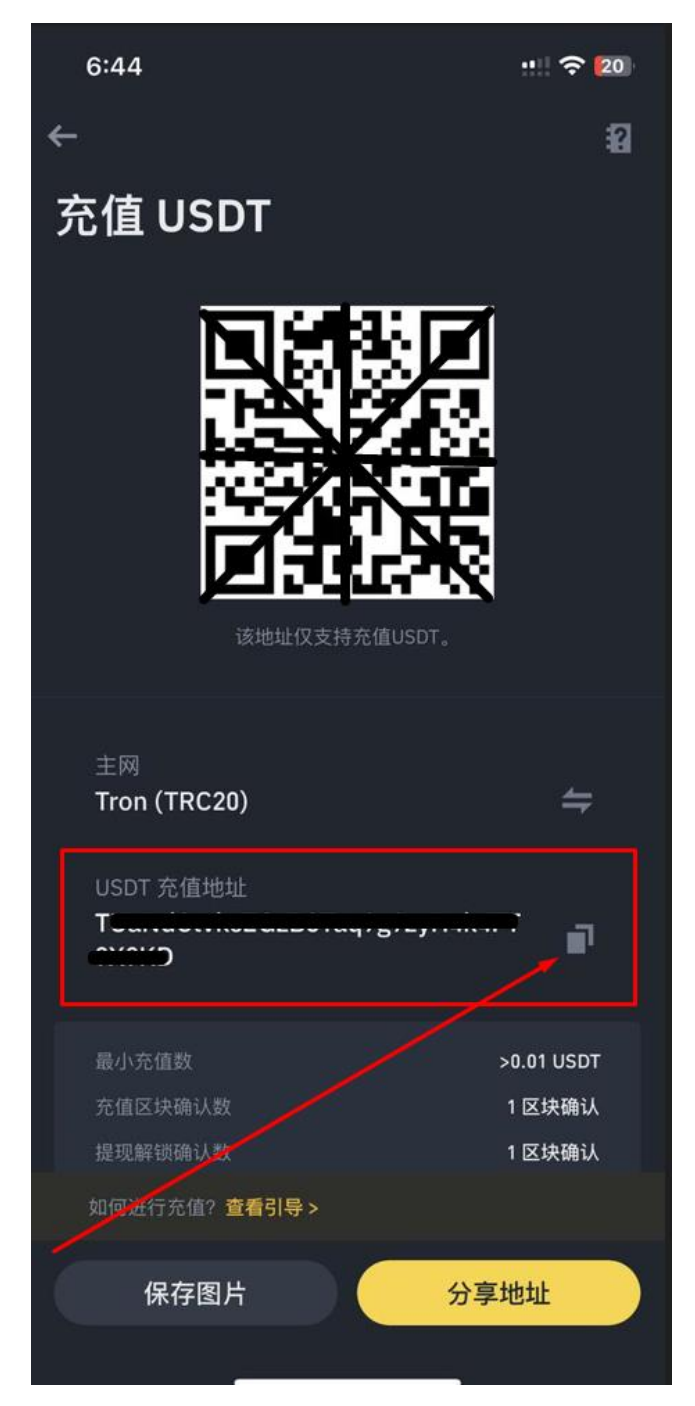

## 6、 到平台上 点击 个人中心 管理银行卡

| 个,                                    | 人中心             |
|---------------------------------------|-----------------|
| 带单师<br>账号:                            | >               |
| <b>5489.809</b><br>我的余额               | <b>1</b><br>银行卡 |
| 充值                                    | 現               |
| 管理银行卡                                 | <b>冬</b> 密码管理   |
| □ 投注记录                                | 图 账变记录          |
| □ 个人报表                                | 💌 红包明细          |
| 🖂 公告中人                                | 查看更多            |
| 8 用户管理                                | <b>汉</b> 注册推广   |
|                                       |                 |
| □□□□□□□□□□□□□□□□□□□□□□□□□□□□□□□□□□□□□ |                 |

| く 银行卡管理        |
|----------------|
| 银行卡一           |
| 您还可以绑定 4 张银行卡  |
| 添加银行卡          |
| 绑定出款USDT-TRC20 |
| 绑定出款USDT-TRC20 |
| 购宝钱包           |
| 绑定购宝钱包         |
| 初次使用 购宝下载 教学手册 |
|                |
| /              |
|                |

7、 点击 绑订出款 USDT-TRC20

8、粘贴 T 开头的钱包地址

(输入其他必填选项 银行卡姓名、第一张银行卡卡号、资金密码)

| <       | 添加银行卡      |
|---------|------------|
| USDT地址  | 请输入USDT地址  |
| 银行卡姓名   | 请输入银行卡姓名   |
| 第一张银行卡号 | 请输入第一张银行卡号 |
| 资金密码    | 请输入资金密码    |
|         | 确认绑定出款USDT |
|         |            |
|         |            |

点击确认绑订出款 USDT 即可完成绑定